تغير الوحدات ووضع الابعاد في برنامج اوتوكاد

عندما تبدأ في عمل أي رسم أو تخطيط في هذا البرنامج يجب عليك ضبط الوحدات، بحيث يمكنك إدخال قيمة الرسم في وحدات معينة، لذا لإدارة تنسيق هذه الوحدات يتعين علينا تحليل أمر الوحدة لهذا البرنامج.

ولاختيار وحدة الرسم المطلوبة في برنامج اوتوكاد يجب اتباع الخطوات التالية:

الخطوة الاولى: اذهب الى قائمة البرنامج الرئيسة الموجودة اعلى يمين البرنامج والتي يرمز لها بالحرف A

الخطوة الثانية: ستظهر قائمة تحتوي على مجموعة من الاوامر، اختر الامر Drawing Utilities والذي عند اختياره تظهر قائمة فرعية ايضا تحتوي على مجموعة اوامر، اذهب الى الامر Units

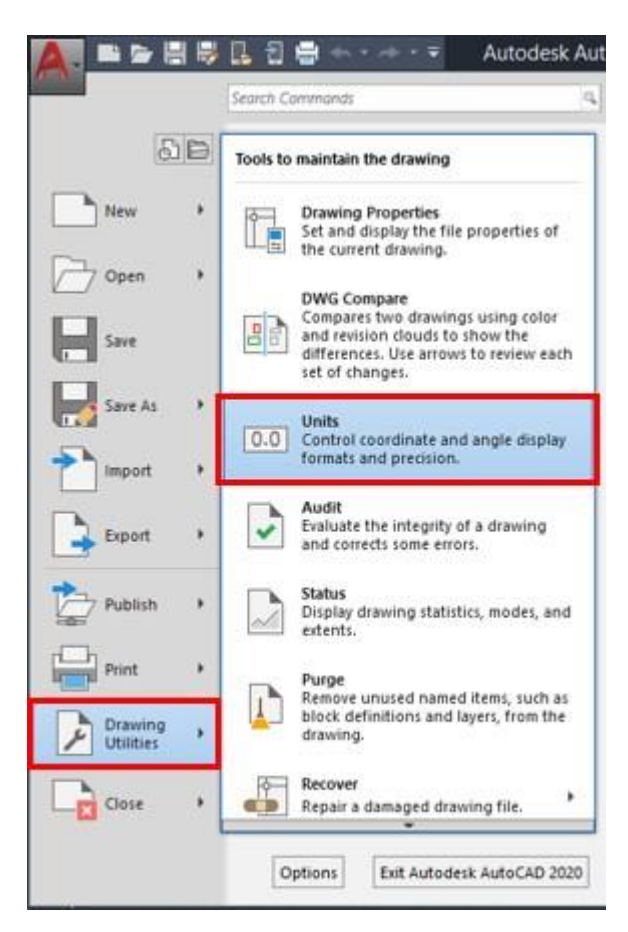

كما يمكنك كتابة الاختصار Un من لوحة المفاتيح يظهر لك الامر units

عند اختيار الامر Units ستظهر نافذة خاصة بالوحدات تحتوي على مجموعة من الخيارات وكما يلي: